# SIGA A TRAJETÓRIA DO SUCESSO

Guia de rematrícula

### FACULDADE SANTA CASA BH

### Introdução

Chegou a hora de dar mais um passo em direção ao seu sonho. Realize sua rematrícula semestral on-line, através do portal do aluno.

### Mas afinal, o que é a rematrícula semestral?

A rematrícula é o processo automático on-line. As disciplinas para o semestre seguinte já são pré-selecionadas pela instituição, tornando o processo rápido e fácil, além de te garantir flexibilidade para fazer ajustes na grade, se necessário.

Basta conferir o nosso guia com todas as informações necessárias para se rematricular.

Leia com atenção!

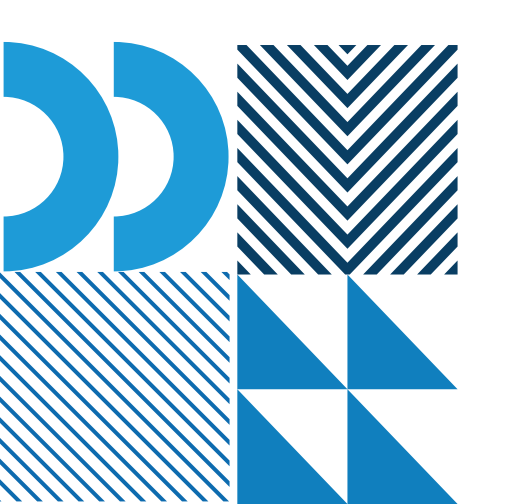

## Siga o passo a passo:

Acesse o site

http://faculdadesantacasabh.org.br/

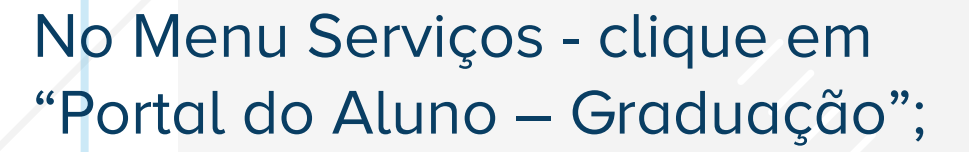

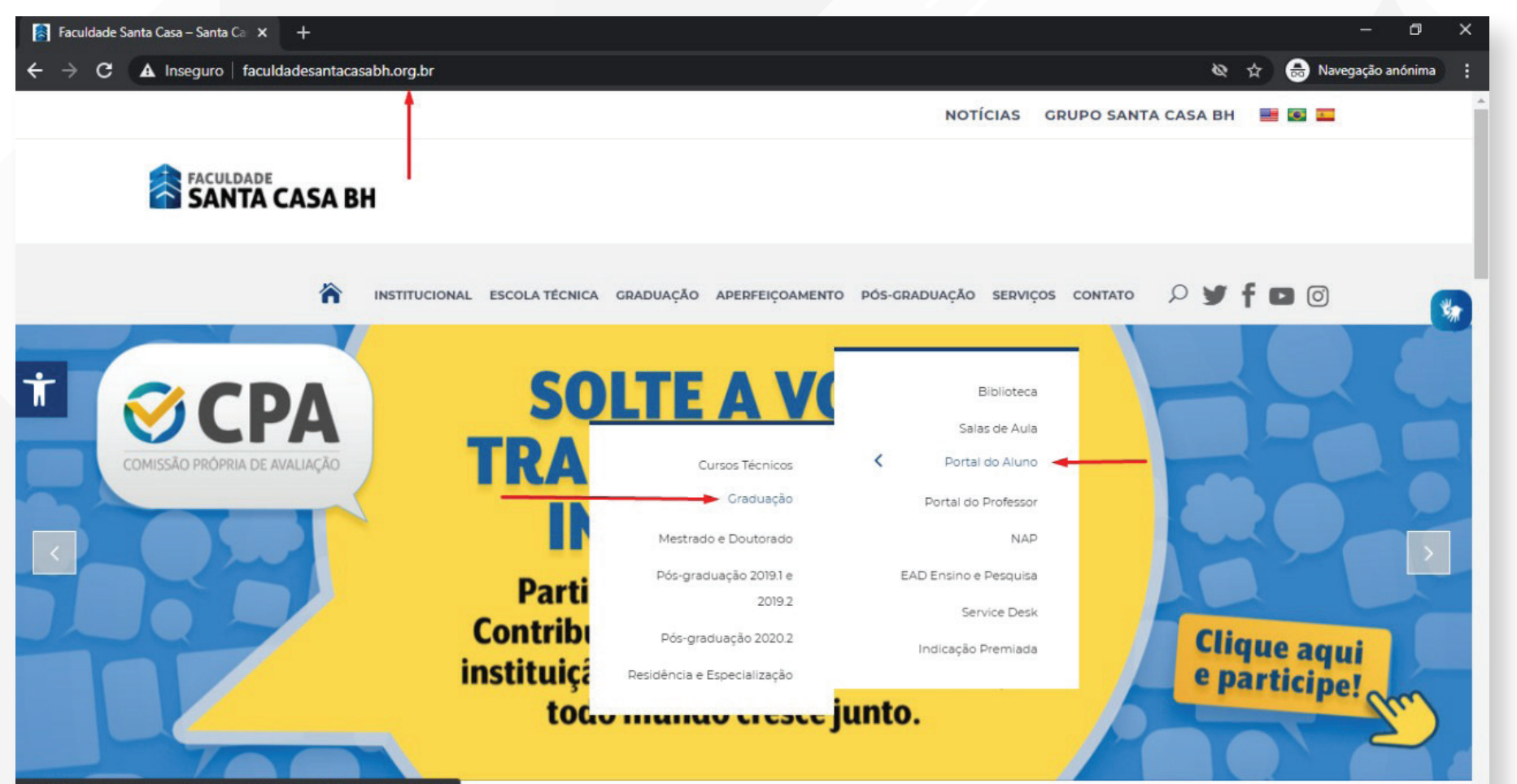

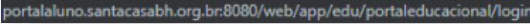

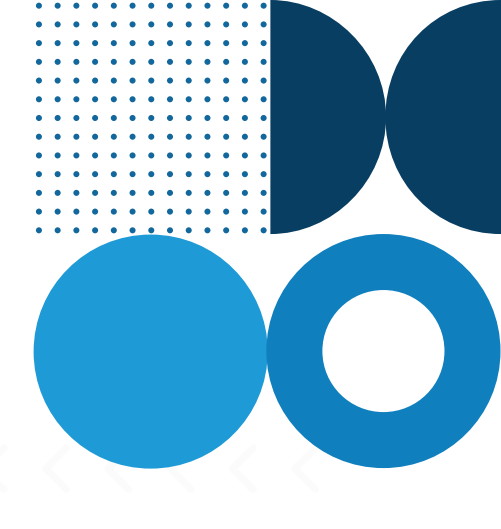

### Entre com seu usuário e senha;

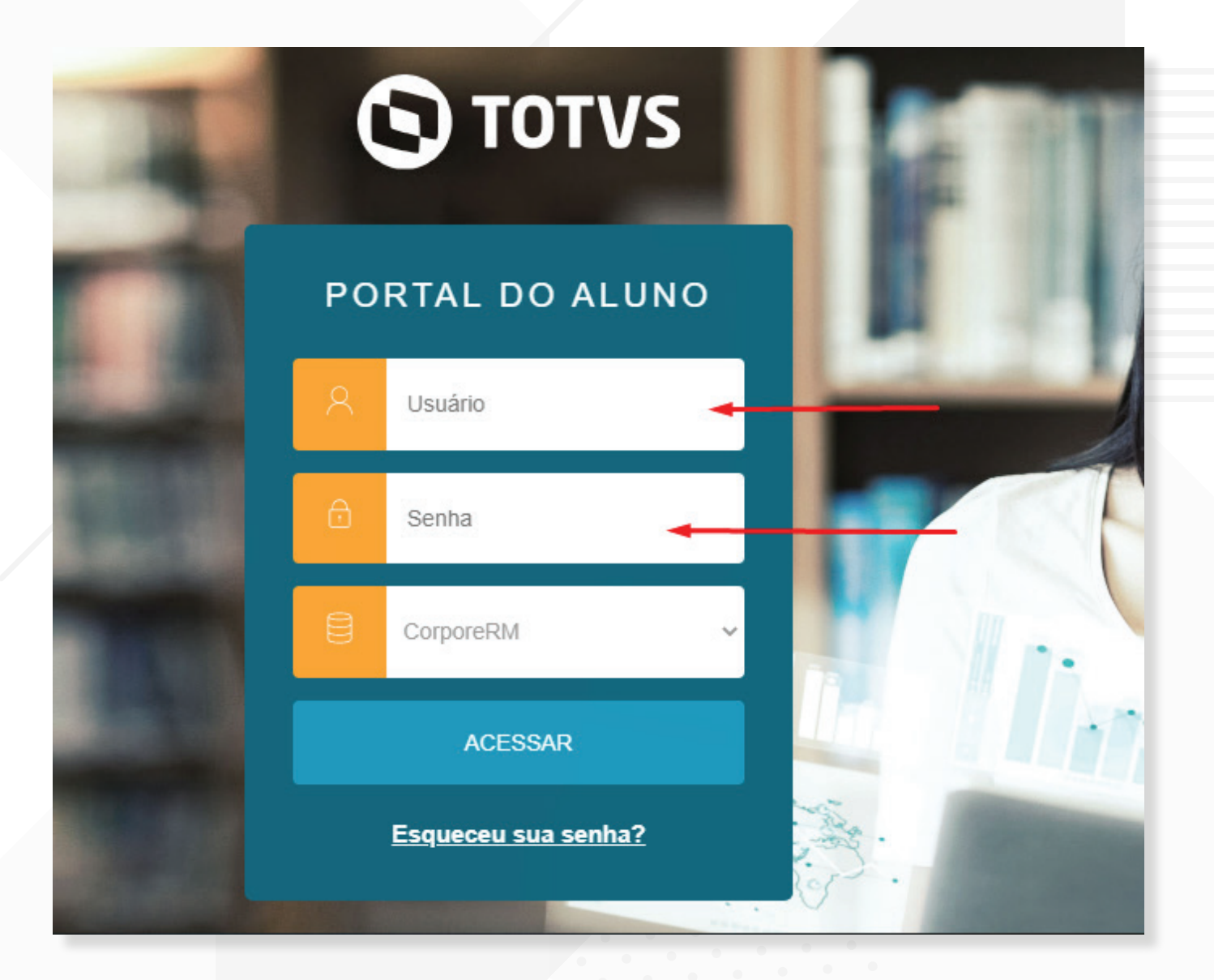

Clique em Matrícula Online (lado esquerdo); Leia as instruções e avance para a próxima tela;

Renovação de Matrícula Online

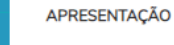

(1)

Q

Ë

믦

()

**^**+

 $\square$ 

\$

PERÍODO LETIVO

DISCIPLINAS

FINALIZAÇÃO

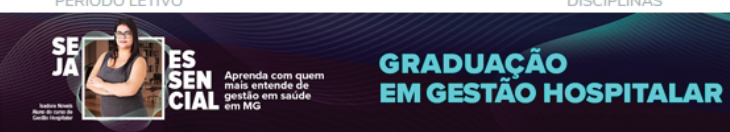

- Caro (a) aluno (a)
- A Pré-Matrícula on-line é processo acadêmico que reitera o seu vínculo estudantil com a nossa Faculdade, garantindo a continuidade dos seus estudos no próximo semestre.
- D v Para o SEGUNDO SEMESTRE DE 2020, A Pré-Matrícula deverá ser realizada no período: 02/07/2020 a 10/07/2020.
  - A não renovação, no prazo regulamentar, implicará abandono do curso e desvinculação do aluno da Faculdade.
    - Não perca o desconto de 20% para os pagamentos realizados até o 5º dia útil!

Pendênciae Financeirae: Caso o aluno possua algum tino de pendência financeira deverá entrar em contato com a SIAE no e mail: financeiro en@santacasabh org br

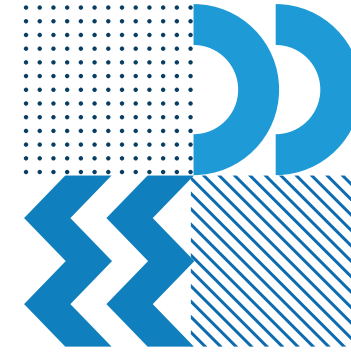

Em seguida, será apresentado o período letivo, curso e turno. Confira e siga para etapa 3. Será exibido as disciplinas pré-selecionadas pela instituição, de acordo com sua estrutura curricular.

A matrícula poderá ser por disciplina, respeitada o número mínimo de 03 (três) disciplinas, por período, em cada período letivo;

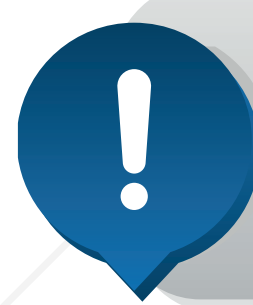

Importante: A exclusão de disciplinas reduzirá o valor da sua mensalidade e aumentará o tempo necessário para a conclusão do seu curso.

|             | DTVS              |                                           |                                                        |                                                            |                                                   | Q Q                       |
|-------------|-------------------|-------------------------------------------|--------------------------------------------------------|------------------------------------------------------------|---------------------------------------------------|---------------------------|
| ≡           | Renovaç           | Anterior Próximo >                        |                                                        |                                                            |                                                   |                           |
| Ð           |                   |                                           |                                                        |                                                            | 3                                                 | (4)                       |
| Ë           | APRESENTAÇÃO      |                                           | PERÍODO LETIVO                                         |                                                            | ISCIPLINAS                                        | FINALIZAÇÃO               |
| 88          | Quadro de horário |                                           |                                                        |                                                            |                                                   | Exibir Final de semana    |
| 0           |                   | Segunda 🗿                                 | Terça 🗿                                                | Quarta 🗿                                                   | Quinta 오                                          | Sexta 🛇                   |
| Ք+          | 19:00<br>19:50    | PI - CULTURA E SOCIEDADE<br>GRA001/01/2 面 | DIREITO APLICADO À GESTÃO EM<br>SAÚDE<br>GRA001/01/2 m | ADMINISTRAÇÃO DE SERVIÇOS<br>HOSPITALARES<br>GRA001/01/2 m | METODOLOGIA CIENTÍFICA<br>GRA001/01/2 面           | ECONOMIA<br>GRA001/01/2 前 |
| ବ ~<br>ପି ~ | 19:50<br>20:40    | PI - CULTURA E SOCIEDADE<br>GRA001/01/2 面 | DIREITO APLICADO À GESTÃO EM<br>SAÚDE<br>GRA001/01/2 m | ADMINISTRAÇÃO DE SERVIÇOS<br>HOSPITALARES<br>GRA001/01/2 m | METODOLOGIA CIENTÍFICA<br>GRA001/01/2 面           | ECONOMIA<br>GRA001/01/2   |
| Ð           | 20:55<br>21:45    | PI - CULTURA E SOCIEDADE<br>GRA001/01/2 面 | DIREITO APLICADO À GESTÃO EM<br>SAÚDE<br>GRA001/01/2 m | ADMINISTRAÇÃO DE SERVIÇOS<br>HOSPITALARES<br>GRA001/01/2 m | QUALIDADE DE VIDA NO<br>TRABALHO<br>GRA001/01/2 m | ECONOMIA<br>GRA001/01/2   |
| 5           | 21:45             | PI - CULTURA E SOCIEDADE<br>GRA001/01/2 m | DIREITO APLICADO À GESTÃO EM                           | ADMINISTRAÇÃO DE SERVIÇOS<br>HOSPITALARES                  |                                                   | ECONOMIA<br>GRA001/01/2 m |

Do lado direto está disponível a "Simulação", onde você poderá consultar a simulação dos valores das parcelas

#### do semestre.

Esta prévia considera sua bolsa e o desconto de pontualidade, apresentando o valor líquido.

No final da página será exibido uma área com o resumo da matrícula, onde o você conseguirá visualizar a contagem das disciplinas selecionadas, créditos acadêmicos e financeiros. Ao clicar em próximo, será exibido o termo de adesão. Leia, assinale a opção: "Li e Aceito os termos do contrato" e "Finalize sua Pré-matrícula";

| TOTVS      |                   | Termo de Adesão 🔸 🛶 👋                                                                                                    | <b>€</b>                  |
|------------|-------------------|----------------------------------------------------------------------------------------------------|---------------------------|
|            | D                 | disponibilizado no portal do aluno. E o GRADUANDO confirma, ainda, por meio do Portal do Aluno, no sistema de Matrícula A<br>Online, que:                                                                            |                           |
| Ð          | Renovaça          | Tem ciência de que deve seguir o regimento, manuais e os regulamentos que regem seu curso disponibilizados no ambiente virtual e também disponíveis em meio impresso na Secretaria Integrada Acadêmica e Financeira. | Anterior Próximo          |
| 3          |                   | Tem à sua disposição todo o contrato e assina o presente termo referendando todas as suas cláusulas, sem ressalvas.                                                                                                  |                           |
| 10         |                   | A bolsa concedida será renovada automaticamente, se atendidas as condições previstas nos seus respectivos regulamentos, até atingir o limite de duração do curso .                                                   | T II UNLILINGINU          |
| ע          | Quadro de horário | Arcar com o <b>plano de pagamento</b> de: 6 parcelas de R\$840,00                                                                                                    | Exibir Final de semana    |
| 2,+        |                   | Tem à sua disposição todo o contrato e CONFIRMA o presente termo referendando todas as suas cláusulas, sem ressalvas.                                                                                                | Sexta 오                   |
| भ <i>-</i> | 19:00<br>19:50    | E, por concordarem com o contrato e entenderem que o mesmo, acompanhado deste termo, poderá ser usado inclusive como título executivo, CONFIRMAM o presente termo de adesão a ele referente.                         | ECONOMIA<br>GRA001/01/2 💼 |
| ך כ        | 19:50<br>20:40    |                                                                                                    | ECONOMIA<br>GRA001/01/2 面 |
| 3          | 00.55             | BELO HORIZONTE, 01 de julho 2020.                                                                                                    | 500001/0                  |
| \$         | 20:55             | ↓ .                                                                                                    | GRA001/01/2 m             |
|            | 21:45             | Li e aceito os termos do contrato Cancelar Finalizar matrícula                                                                                                    | ECONOMIA                  |

Após confirmar a leitura do Termo de Adesão, clique no botão: Finalizar matrícula. Você será redirecionado para a tela de finalização de matrícula, onde poderá:

- Imprimir o comprovante de matrícula;
- Imprimir o Termo de Adesão;

 Imprimir o boleto da primeira parcela ou efetuar o pagamento com o cartão de crédito.

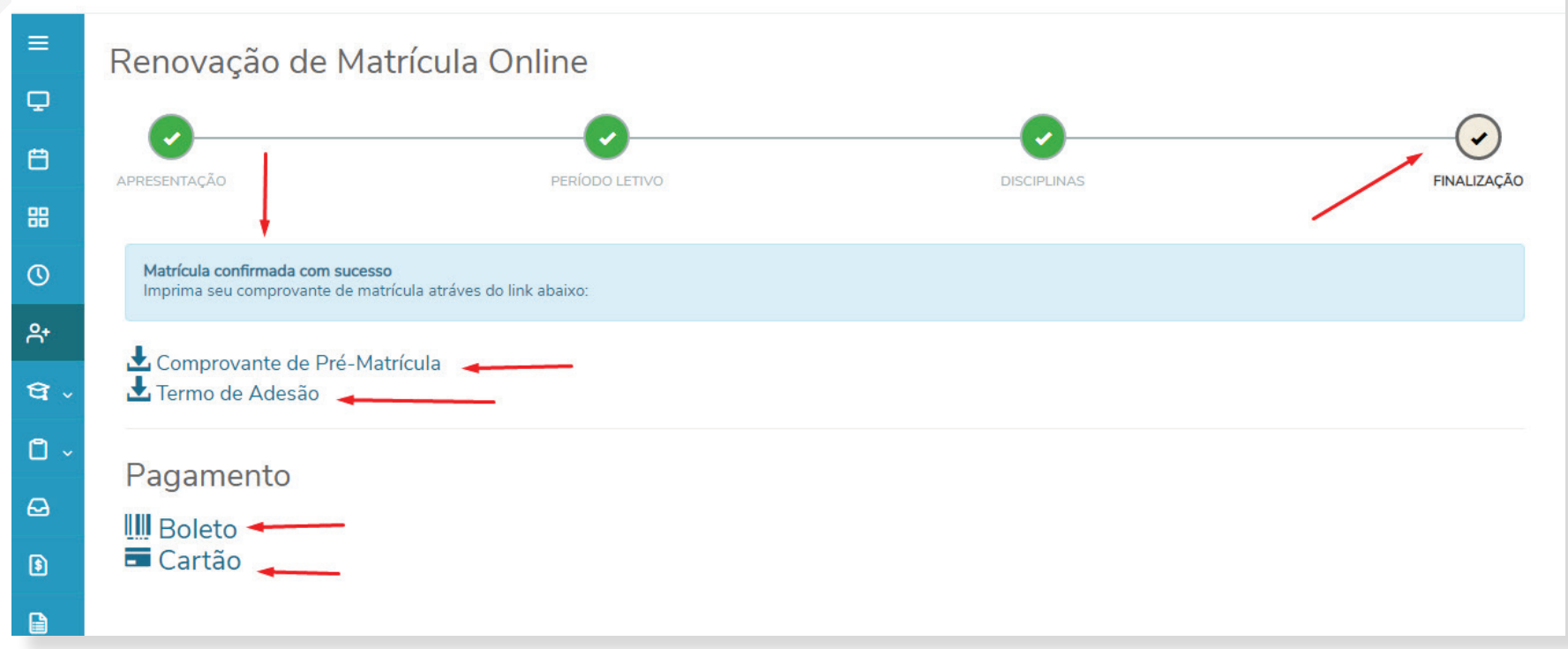

A confirmação/efetivação de sua pré-matrícula poderá ser consultada no Portal do Aluno, no em "Horário de aula" ou 'Grade Curricular", em até 48 horas úteis, após a confirmação do pagamento.

A não renovação, no prazo regulamentar, implicará abandono do curso e desvinculação do aluno da Faculdade.

> Não perca o desconto de **20%** para os pagamentos realizados até o 5° dia útil!

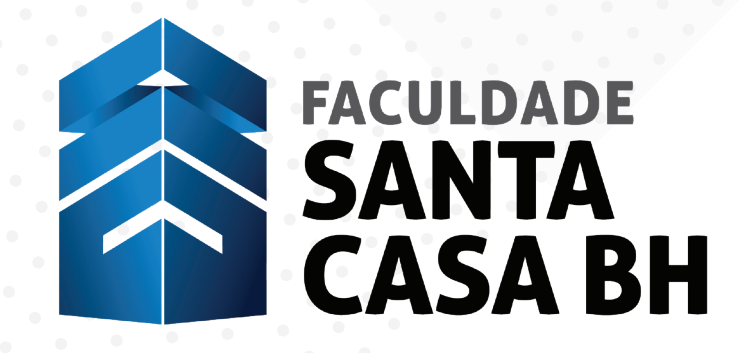

faculdadesantacasabh.org.br

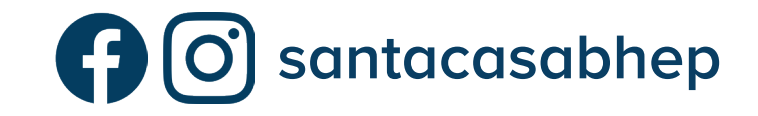

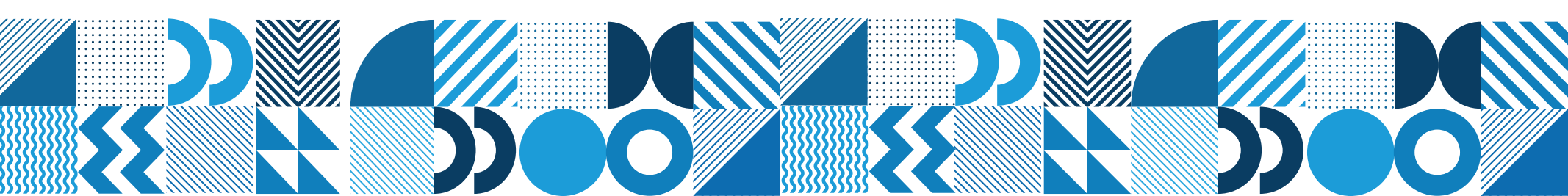